## **Attribuer des cultures**

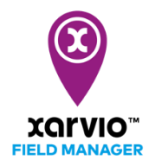

Suite à la création de vos parcelles, l'étape suivant est d'y attribuer des cultures. Les recommandations de xarvio FIELD MANAGER prennent en compte différents types de données, telles que la variété, la date de semis, etc... Il est important de bien remplir ces informations.

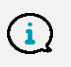

Les recommandations, niveau de risques et cartes de biomasses pour vos parcelles ne sont disponibles qu'une fois les cultures assignées.

Vous avez trois options pour attribuer des cultures à vos parcelles :

 Directement après avoir créé votre parcelle, vous avez la possibilité d'attribuer une campagne agricole en choisissant une culture et en lui assignant une parcelle.

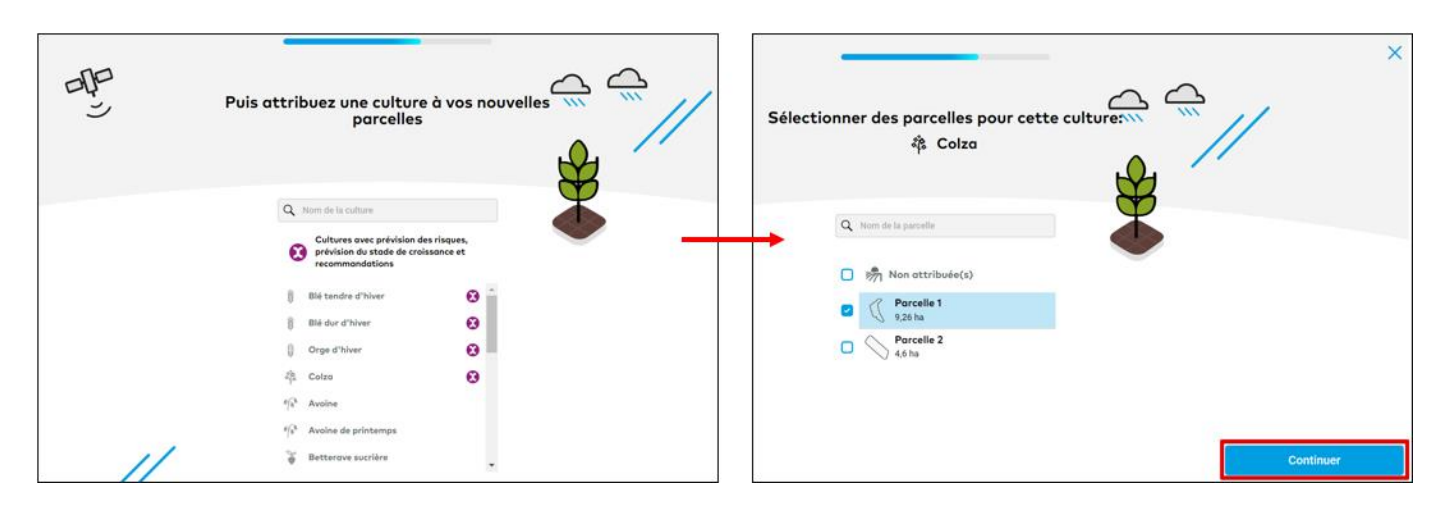

 Aller dans le menu Statut et cliquez sur une parcelle Non attribuée. Vous aurez la possibilité de cliquer sur Attribuer une culture afin de créer une campagne agricole pour cette parcelle.

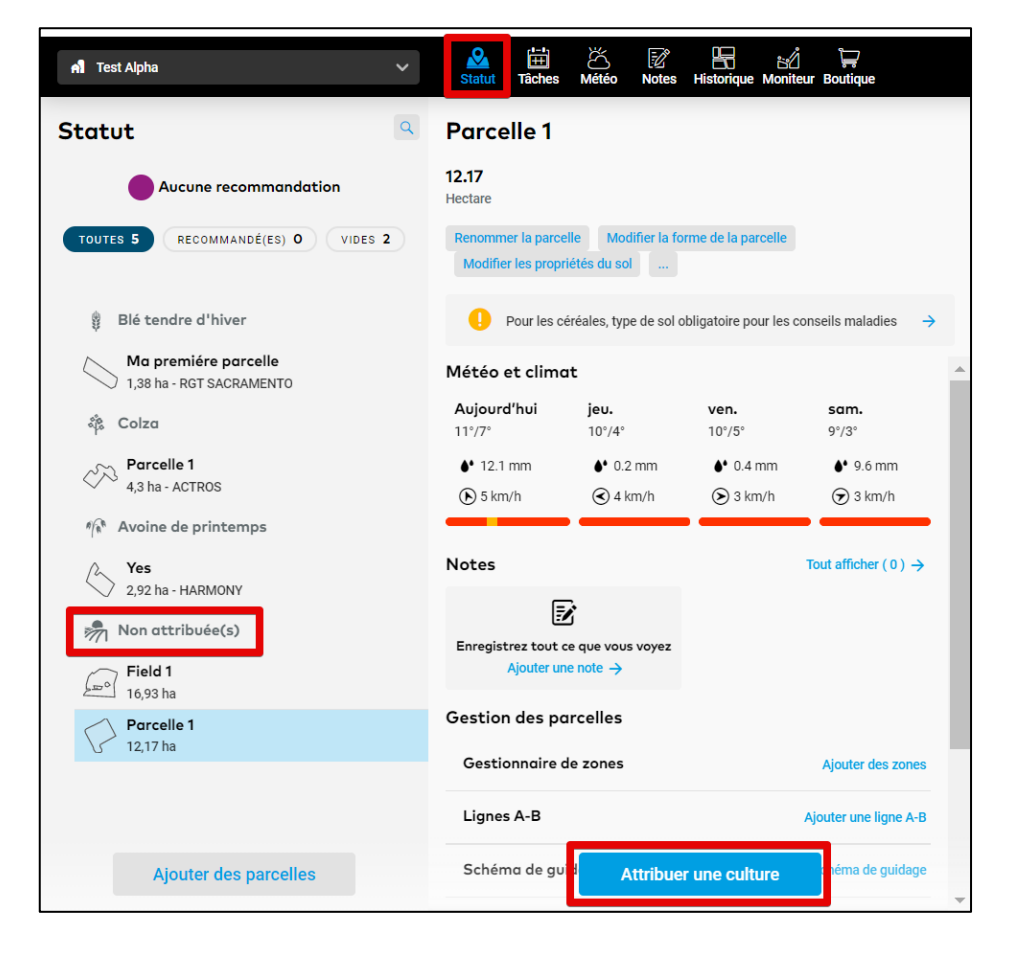

• Dans le menu **Historique**, il existe deux options pour attribuer des cultures.

| A Test Alpha 🗸                                                        | Statut Täches Météo Notes | Historique toniteur Boutique |                                                                 | Notifications                                      |
|-----------------------------------------------------------------------|---------------------------|------------------------------|-----------------------------------------------------------------|----------------------------------------------------|
| Historique la parcelle                                                | Aperçu de la campag       | ne agricole                  | Exporter tous les rapports                                      | de campagne agricole Ajouter une campagne agricole |
| TOUTES 5 ACTIVE 3 NON ACTIVE 2                                        | 2019                      | 2020                         | 2021<br>Aujourd'hui                                             | 2022                                               |
| Field 1<br>16,93 ha                                                   |                           |                              |                                                                 |                                                    |
| Ma premiére parcelle<br>Blé tendre d'hiver - 1,38 ha - RGT SACRAMENTO |                           | 8 B                          | lé tendre d'hiver 7 t/h a<br>ST SACRAMENTO 7 t/h a<br>Planifier | une campagne de culture                            |
| Parcelle 1<br>12,17 ha                                                |                           |                              |                                                                 | 0                                                  |
| Colza - 4,3 ha - ACTROS                                               |                           | ACTROS                       | 3 t/ha <b>Bié tendre d'i</b> ACCOLADE                           | iver 7.5 t/ha                                      |
| Yes<br>Avoine de printemps - 2,92 ha - HARMONY                        |                           |                              | Avoine de printemps 120 e                                       | 2 / h a                                            |

1. Cliquez sur **Ajouter une campagne agricole** pour attribuer une culture.

2. Sélectionner un espace libre sur la frise chronologique et cliquez sur l'option **Ajouter une campagne agricole** qui s'affiche.

• Après avoir choisi l'une de ces options pour attribuer une culture, vous verrez une liste de cultures disponibles sur xarvio FIELD MANAGER. Choisissez-en une.

| S   | Sélectionner une culture                                                                       |   |  |  |  |
|-----|------------------------------------------------------------------------------------------------|---|--|--|--|
| Q   | Nom de la culture                                                                              |   |  |  |  |
| •   | Cultures avec prévision des risques,<br>prévision du stade de croissance et<br>recommandations |   |  |  |  |
|     | Blé tendre d'hiver                                                                             | 0 |  |  |  |
|     | Blé dur d'hiver                                                                                | 0 |  |  |  |
| Q   | Orge d'hiver                                                                                   | 0 |  |  |  |
| 000 | Colza                                                                                          | • |  |  |  |
| R R | Avoine                                                                                         |   |  |  |  |
| n n | Avoine de printemps                                                                            |   |  |  |  |
| ¥   | Betterave sucrière                                                                             |   |  |  |  |
| P   | Carotte                                                                                        |   |  |  |  |
| کی  | Fèverole                                                                                       |   |  |  |  |
| *   | Maïs                                                                                           |   |  |  |  |
| P   | Oignon                                                                                         |   |  |  |  |
| Û   | Orge de printemps                                                                              |   |  |  |  |

Pour les cultures avec le symbole 😧 vous recevrez toutes les prévisions des risques, prévision du stade de croissance et recommandations. Alors qu'avec les autres cultures, vous pourrez gérer vos observations et planifier des tâches.

• Ensuite, vous pourrez choisir la variété, la date de semis et l'objectif de rendement.

|                                | Attributio                                      | on des cultures                              | ×      |
|--------------------------------|-------------------------------------------------|----------------------------------------------|--------|
|                                | Culture                                         | O<br>Détails                                 |        |
| Blé dur d'hiv<br>Changer de cu | er<br>Iture 1 Variété                           | Objectif de<br>Date de semis                 |        |
| Parcelle 2<br>4,6 ha           | ALEXIS                                          | 15.10.2020 📰 < 7 t/ha >                      | -      |
| Sélectionner plus de           | parcelles 2                                     |                                              |        |
|                                |                                                 |                                              | 5      |
|                                | (i) Tous les détails de la culture influent sur | le calcul des risques et les recommandations | tinuer |

- 1. Cliquez sur **Changer de culture** si vous souhaiter supprimer et attribuer une différente culture.
- 2. Si vous voulez attribuer la même culture à plusieurs parcelles en même temps, cliquez sur **Sélectionner plus de parcelles**.
- 3. Sélectionnez depuis la liste de **Variété** celle que vous souhaitez assigner à votre culture.
- 4. Déterminez la **Date de semis** et l'**Objectif de rendement** pour la saison.
- 5. Cliquez sur **Continuer** pour ajouter plus de détails pour votre campagne agricole.

En cliquant sur Continuer vous serez redirigé sur l'écran qui vous permettra de renseigner les informations concernant le **précédent cultural** et le **travail du sol**.

|                      | Attribution des cultures                                                                          | ×               |
|----------------------|---------------------------------------------------------------------------------------------------|-----------------|
| < Retour             | Culture Détails                                                                                   |                 |
| 🖞 🛛 Blé dur d'hiver  | Précédent cultural Travail du sol                                                                 |                 |
| Parcelle 2<br>4,6 ha | Blé tendre d'hiver                                                                                | -               |
|                      |                                                                                                   |                 |
|                      |                                                                                                   |                 |
|                      | Tous les détails de la culture influent sur le calcul des risques et les recommandations Enregist | trer la culture |
|                      |                                                                                                   |                 |

• Une fois terminé, cliquez sur **Enregistrer la culture** et vous serez redirigé vers le menu **Statut**.

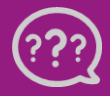

Téléphone : 0 805 10 24 18 E-Mail : <u>france@xarvio.info</u> © 2021

Attention, il n'est pas encore possible de changer le type de culture une fois qu'il a été attribué à une parcelle. Dans ce cas, vous devrez supprimer la campagne agricole et réattribuer une nouvelle culture sur une parcelle libre.